## Michele Mancini

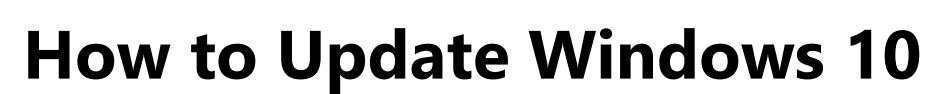

**IMPORTANT:** Stay connected to the internet until the update process has been completed (see important note in step 3 below if using your phone as a hot spot). You may be prompted to restart several times. Make sure all the updates have completed. Repeat the following steps until you get a message "**You're up to date**" – see step 5.

## The Procedures:

Settinas

To stay up to date, select the **Start up** button > **Settings**  $\bigotimes$  > **Update & Security**  $\bigcirc$  > **Windows Update**  $\bigcirc$ , and then select **Check for updates**.

- 1. After completing the steps shown above, the screen shown below will appear.
- 2. Wait for any automatic updates to download and install.

| 命 Home                           | Windows Update                                                                                              |                                                                         |
|----------------------------------|----------------------------------------------------------------------------------------------------|-------------------------------------------------------------------------|
| Find a setting                   | *Some settings are managed by your organization                                                             | See what's new                                                          |
| Update & Security                | View configured update policies Updates available Last checked: Today, 12:19 PM                             | Your device reco<br>latest update w<br>and important s<br>improvements. |
|                                  |                                                                                                    | Explore new fea                                                         |
| 些 Delivery Optimization          | 2020-02 Cumulative Update for .NET Framework 3.5 and 4.8 for Windows 10<br>Version 1909 for x64 (KB4537572) |                                                                         |
| Windows Security                 | Status: Downloading - 0%                                                                                    |                                                                         |
| → Backup                         | Optional updates available                                                                                  | Looking for info<br>updates?                                            |
| A Troubleshoot                   | • 2020-03 Cumulative Update for Windows 10 Version 1909 for x64-based Systems (KB4541335)                   | Learn more                                                              |
| 윤 Recovery                       | Download and install                                                                                        | Related links                                                           |
| <ul> <li>⊘ Activation</li> </ul> | (II) Pause updates for 7 days                                                                               | Check Storage                                                           |
| - Le Find my device              | Visit Advanced options to change the pause period                                                           | OS build info                                                           |
| ₩ For developers                 | Change active hours<br>Currently 8:00 AM to 5:00 PM                                                         | 👰 Get help                                                              |
|                                  | C View update history                                                                                       | Give feedba                                                             |

3. If a "feature" updates are available for your device, it will appear separately on the Windows Update page as **Optional**. To install it, select **Download and install now**. As shown above.

**IMPORTANT:** If you are using your phone as a hot spot for internet access and have a limited data plan, **do not** complete the optional feature updates as they are large and take more time.

4. Instructions to **restart** appear. As shown below:

|  | Windows Update                                                                                                    |
|--|----------------------------------------------------------------------------------------------------|
|  | *Some settings are managed by your organization<br>View configured update policies                                                            |
|  | Restart required<br>Your device will restart outside of active hours.                                                                         |
|  | 2020-02 Cumulative Update for .NET Framework 3.5 and 4.8 for Windows 10<br>Version 1909 for x64 (KB4537572)<br><b>Status:</b> Pending restart |
|  | Restart now Schedule the restart                                                                                                    |
|  | Optional updates available                                                                                                    |
|  | • 2020-03 Cumulative Update for Windows 10 Version 1909 for x64-based Systems (KB4541335)                                                     |
|  | Download and install                                                                                                    |

5. **Repeat** the process again from the beginning until you receive the message as shown here:

|   | Windows Update                                                                     |
|---|------------------------------------------------------------------------------------|
| 0 | *Some settings are managed by your organization<br>View configured update policies |
|   | You're up to date<br>Last checked: Today, 1:07 PM                                  |
|   | Check for updates                                                                  |